## MNP75 интернет дугаарыг SessionTalk Softphone дээр тохируулах заавар АНДРОЙД

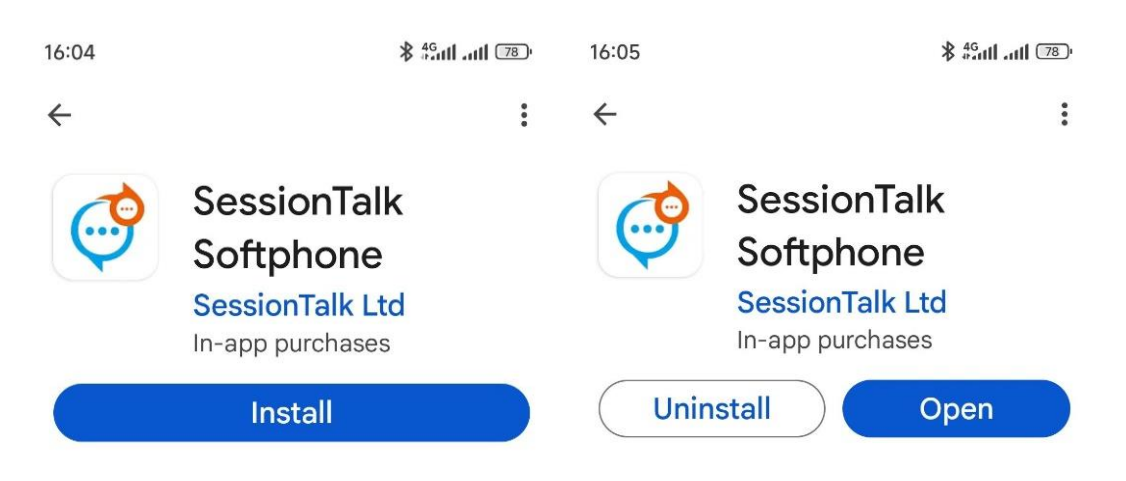

- 1. Аппликэшнийг татан авч суулгана.
- 2. Нэмэх тэмдэг дээр дарна.
- 3. Generic сонголтыг хийж орно.
- 4. Edit Account цонх гарч ирхэд заагдсан хэсгийг бөглөнө. Бөглөсөн жишээг арын хуудаснаас үзнэ үү.

| 16:05           | <sup>8</sup> նո1 .uti 78 <sup>0</sup> | 16:06               | \$ #6.nll .nll 770 | 16:06                        | \$ <sup>46</sup> ati .ati ഈ |
|-----------------|---------------------------------------|---------------------|--------------------|------------------------------|-----------------------------|
| 4               | SIP Accounts                          | ← Create            | Account            | ← Edit Account               | $\checkmark$                |
|                 |                                       | GENERIC             | Generic            | User details                 |                             |
|                 |                                       | <b>V</b> Pathephone | Pathephone         | Account Name                 |                             |
|                 |                                       | free                | Freephonie         | Activate Account<br>Disabled |                             |
|                 |                                       | 🐫 sipgate           | Sipgate UK         | UserName                     |                             |
|                 |                                       | CALL Centric        | Callcentric        | Password                     |                             |
| No SIP Accounts |                                       |                     |                    | Display Name                 |                             |
|                 |                                       |                     |                    | Auth UserName                |                             |
|                 |                                       |                     |                    | Server Details               |                             |
|                 |                                       |                     |                    | Domain                       |                             |
|                 |                                       |                     |                    | Proxy                        |                             |
|                 |                                       |                     |                    | Advanced Settings            |                             |
|                 |                                       |                     | •                  |                              | •                           |

- 5. User details хэсгийн Password хэсэгт өөрийн MNP75 дугаарын нууц үгийг оруулна. Бусад хэсгүүдэд өөрийн MNP75 дугаарыг оруулж бичнэ.
- 6. Server Details хэсгийн Domain дээр ip-phone.mobinet.mn гэж тохируулна.
- 7. Бөглөж дууссаны дараа Activate Account хэсгийг Enabled болгон тохируулна.
- 8. Баруун дээд талын зөв тэмдэглээн дээр дарж хадгална.

 Хэрэв та өөрийн нууц үг болон бусад бөглөх хэсгийг зөв бөглөсөн бөгөөд таны дугаар нээлттэй бол Registered болон гарч ирнэ.

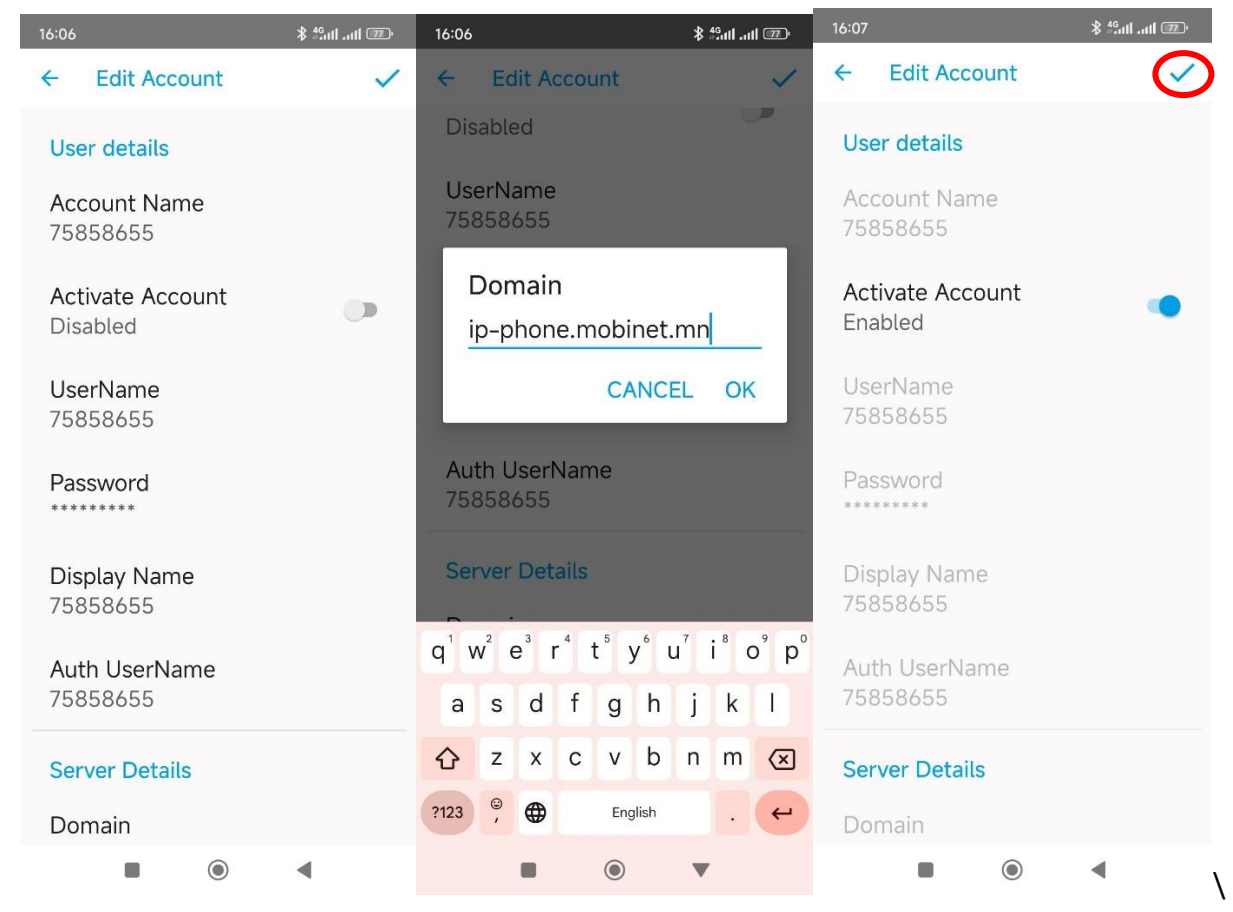

## 10. Тохиргоо хийсний дараах харагдах байдлууд:

11. Аппликэшнийг суулгах үед "Allow Softphone to send you notification" тохиргооны зөвшөөрөл гарч ирвэл Allow дээр дарж заавал зөвшөөрнө.

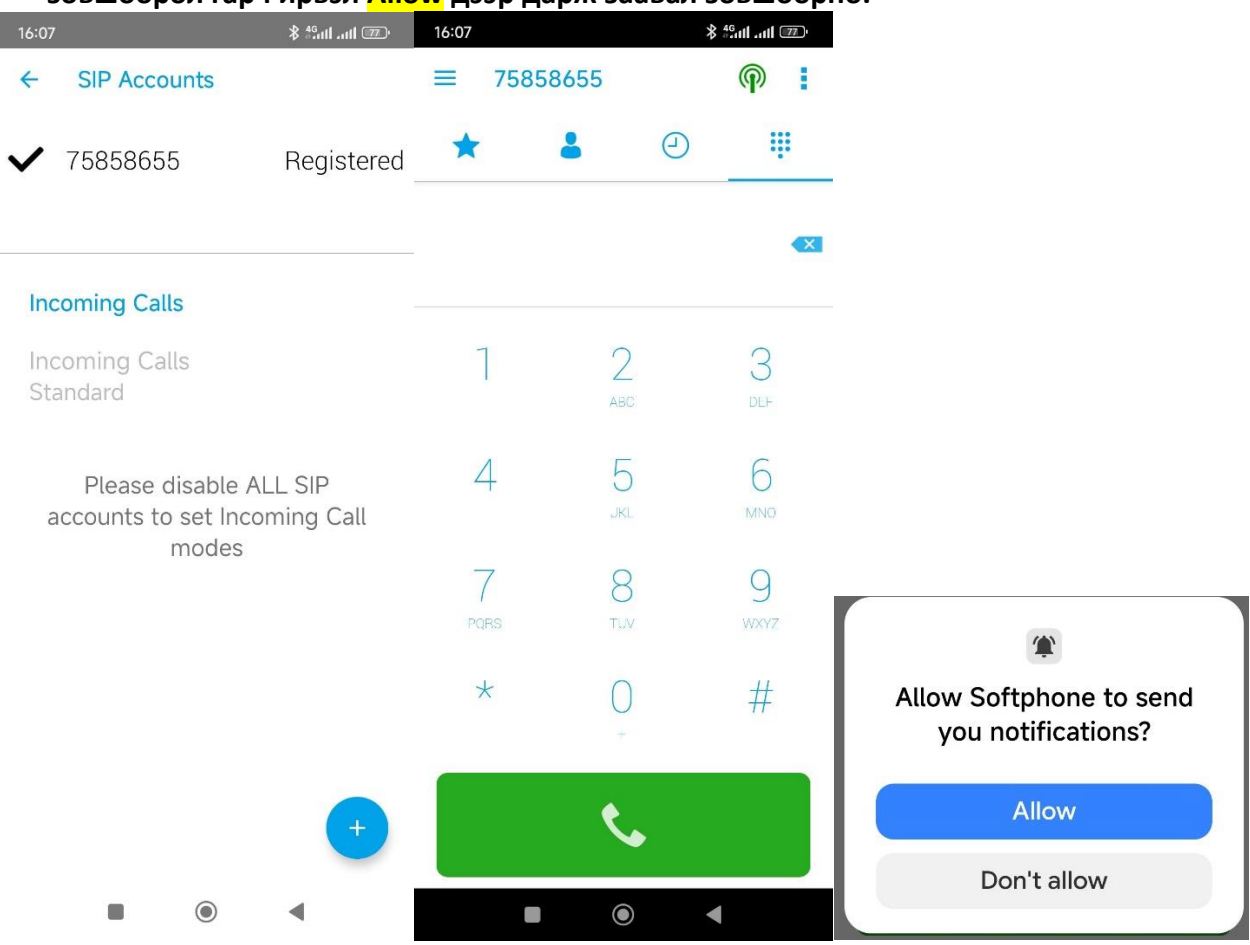